# BUKU MANUAL PENGGUNAAN APLIKASI (USER MANUAL)

## " HAK WARIS BERBASIS ANDROID "

#### 1. Tampilan Home

Halaman ini merupakan tampilan home pertama kali setelah aplikasi dibuka, kemudian user harus melakukan login terlebih dahulu untuk dapat mengakses menu-menu yang ada pada aplikasi Hak Waris. Jika username dan password berhasil maka tampilan home akan mengarahkan ke tampilan menu utama.

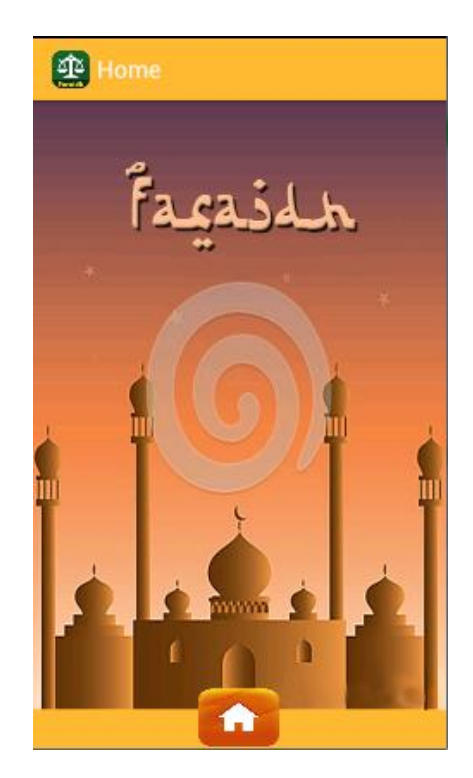

Gambar 1. Tampilan Home

#### 2. Tampilan Menu Utama

Halaman Menu Utama merupakan tampilan setelah user berhasil melakukan login dengan username dan password. Pada halaman ini terdapat 5 menu utama yang ada pada aplikasi hak waris, menu yang pertama yaitu Syariah, Developer, Hitung Waris, Master dan juga Keluar dari Program. Masing-masing menu tersebut dapat diakses oleh si user.

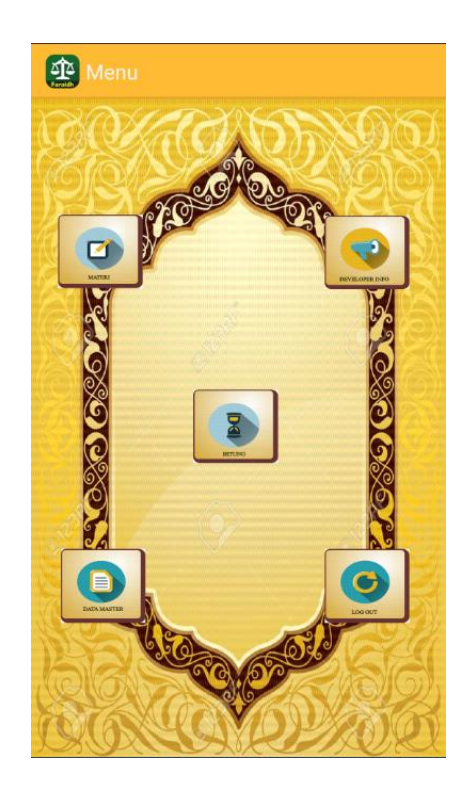

Gambar 2. Tampilan Menu Utama

#### 3. Tampilan Menu Syariah

Pada halaman ini, *User* dapat memilih menu Syariah yang menampilkan materi tentang Syariah waris. User dapat membaca materi-materi yang tersedia dengan cara klik materi yang diinginkan dan sistem akan menampilkan materi yang dipilih.

| 🚑 Syariah              |
|------------------------|
| Istilah                |
| Rukun & Syarat Warisan |
| Kewajiban Atas Warits  |
| Dasar Syariah          |
| Asbabul Irsti          |
| Hijab                  |
| Ashabah                |
| Daftar Pustaka         |
|                        |
| REMBALI                |

Gambar 3. Tampilan Menu Syariah.

4. Tampilan Meteri Syariah

Pada halaman ini,menampilkan materi-materi Syariah yang sudah dipilih, untuk melanjutkan membaca materi klik tombol lanjut. Kemudian sistem akan menutup halaman tampil materi dengan cara klik tombol kembali .

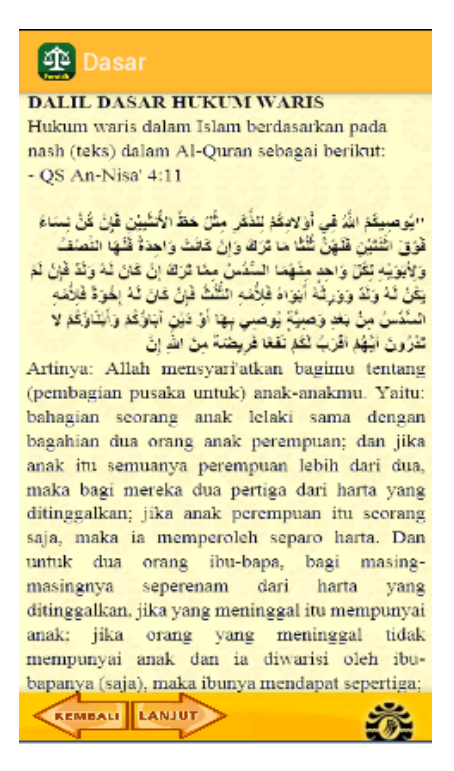

Gambar 4. Tampilan Materi Syariah

5. Tampilan Menu Developer

Pada halam ini terdapat 3 pilihan menu yang tersedia yaitu tentang saya, tentang saya dan menu untuk kembali ke halaman utama. Disini user dapat melihat data pengembang program, melihat tentang data profile pembuat program dan tentang aplikasi.

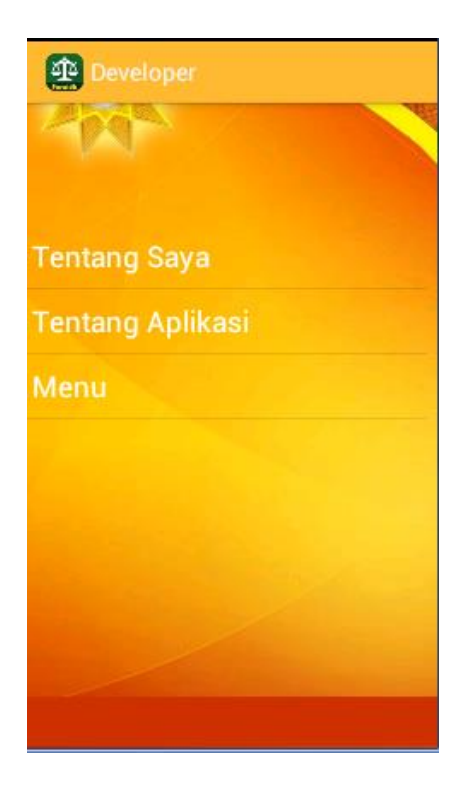

Gambar 5. Tampilan Menu Developer

6. Tampilan Tentang Saya

Pada halaman ini, sistem menampilkan profile diri seperti nama, tempat tanggal lahir, alamat, status, kampus, email serta foto diri. Untuk Kembali ke halaman menu utama user harus klik tombol kembali.

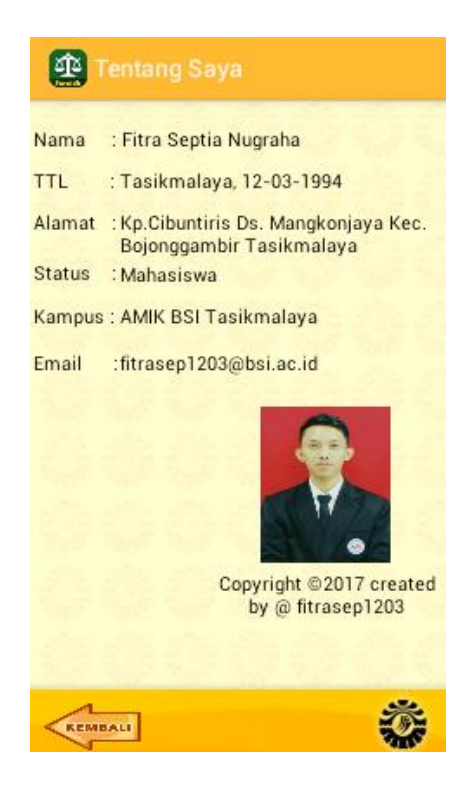

Gambar 6. Tampilan Tentang Saya

7. Tampilan Tentang Aplikasi

Pada halaman ini, sistem menampilkan penjelasan singkat mengenai aplikasi hak waris serta maksud dan tujuan dari dirancangkan aplikasi hak waris tersebut.

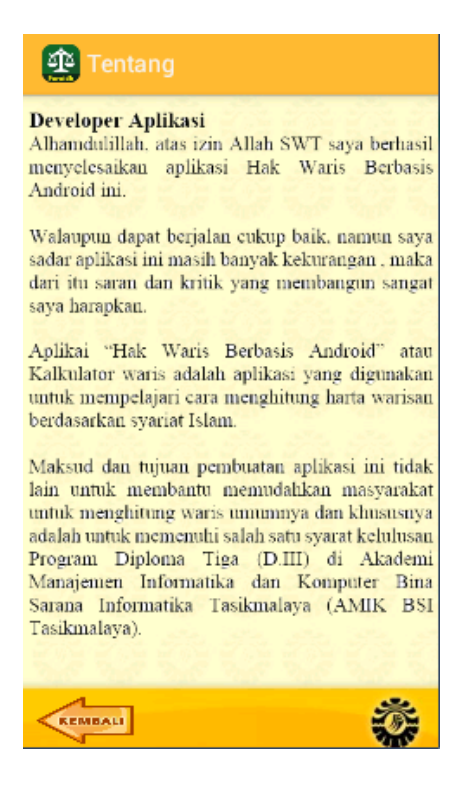

Gambar 7. Tampilan Tentang Aplikasi

8. Tampilan Pewaris (*Muwarrits*)

Pada halaman ini, digunakan untuk menginput jumlah harta yang dimiliki seseorang yang akan digunakan untuk menghitung hak warisan. User harus menginputkan nama muwarrits, Tirkah dan juga jenis kelamin dari muwarrits. Setelah menginput data, kemudian klik tombol lanjut untuk ke proses perhitungan selanjutnya dan klik tombol home untuk Kembali ke menu utama.

| 🚇 Jumlah Harta             |
|----------------------------|
| Nama Muwarrits             |
|                            |
| Tirkah (Harta muwarrits)   |
| 0                          |
| Muwarrits (Yang meninggal) |
| 🔿 Laki-laki                |
| O Perempuan                |
|                            |
|                            |
|                            |
|                            |
| LANJUT                     |

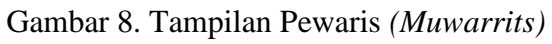

9. Tampilan Hak yang Harus di Penuhi Pewaris

Pada halaman ini, user harus menginputkan data jumlah hutang, kemudian wasiat, tajhiz, dan jumlah harta yang siap dibagi. Setelah data-data terpenuhi, user dapat melakukan proses selanjutnya untuk menghitung hak waris.

| 🚇 Hak Harus di Penuhi              |
|------------------------------------|
| Hutang                             |
| 0                                  |
| Wasiat (Maksimal 1/3 Harta Warits) |
| 0                                  |
| Tajhiz (Pengurusan) jenazah        |
| 0                                  |
| Al Irts (Harta siap dibagi)        |
| Rp.21000000                        |
|                                    |
|                                    |
|                                    |
|                                    |

Gambar 9. Tampilan Hak yang Harus di Penuhi

### 10. Tampilan Ahli Waris

Pada halaman ini, user harus menginputkan data warits keluarga seperti jumlah istri, jumlah anak laki-laki dan jumlah anak perempuan. Kemudian user klik tombol lanjut untuk ke proses selanjutnya.

| 🏥 Data Warits Keluarga |
|------------------------|
|                        |
| 🗌 Ayah (0)             |
| 🗌 Ibu (0)              |
| Istri(0)               |
| o                      |
| Anak laki-laki (0)     |
| 0                      |
| Anak Perempuan(0)      |
| 0                      |
|                        |
|                        |

Gambar 10. Tampilan Ahli Waris

#### 11. Tampilan Hasil Perhitungan

Pada halaman ini, sistem menampilkan hasil dari perhitungan data hak waris yang sudah dimasukkan. Sistem menampilkan data diri muwarits dan jumlah harta yang dimiliki. Kemudian dibagian bawah terdapat tabel yang berisi nama yang memperoleh warisan serta jumlah harta yang diperoleh masing-masing. User dapat menyimpan hasil perhitungan tersebut dengan klik tombol 'simpan', atau juga dapat melakukan perhitungan ulang dengan klik tombol 'ulang'

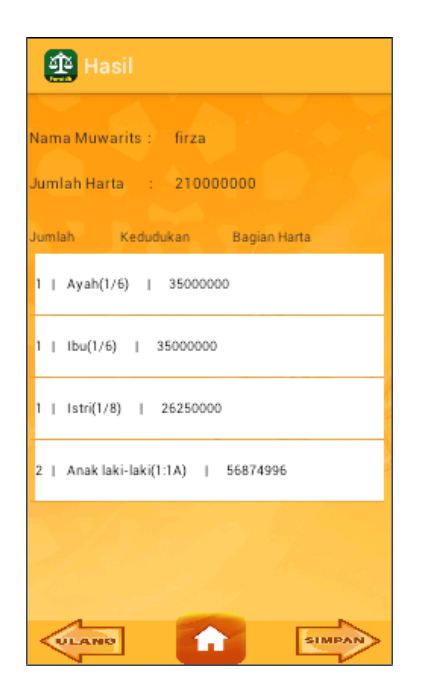

Gambar 11. Tampilan Hasil Perhitungan

#### 12. Tampilan Menu Master

Pada halaman ini, sistem menampilkan semua data-data yang telah berhasil tersimpan ke dalam database. User dapat menghapus data hasil perhitungan dengan cara klik salah satu nama yang ingin dihapus. Kemudian sistem akan melanjutkan ke halaman tampil data.

| 🏩 Mast     | er |  |        |
|------------|----|--|--------|
| 1.rismana  |    |  |        |
| 2 . riska  |    |  |        |
| 3 . ridwan |    |  |        |
|            |    |  |        |
|            |    |  |        |
|            |    |  |        |
|            |    |  | 17.8   |
|            |    |  | 111    |
|            |    |  | S. Kr  |
| KEMBALI    |    |  | 29/1/1 |

Gambar 12. Tampilan Menu Master

## 13. Tampilan Tampil Data dan Hapus Data

Pada halaman ini, user dapat menghapus data hasil perhitungan yang sudah tersimpan dengan klik tombol 'silang'atau juga dapat kembali jika tidak ingin dihapus

| 🚑 Master                                      |   |
|-----------------------------------------------|---|
| Nama : rismana<br>Harta Siap Dibagi : 1000000 |   |
| Jenis Kelamin : Laki-laki                     |   |
| 1   Ayah(1/6)   166667                        |   |
| 1   Ibu(1/6)   166667                         |   |
| 1   Istri(1/8)   125000                       |   |
| 2   Anaklaki-laki(1:1A)   270833              |   |
|                                               |   |
|                                               |   |
| KEMBALI 🛞                                     | Ť |

Gambar 13. Tampilan Tampil Data dan Hapus Data